## 日林協デジタル図書館 TOP ページからの使い方

こちらのロゴをクリックすると、 日林協本体の TOP ページが 開きます

## A. 検索画面への進みかた

①森林技術(林業技術、こだま、興林こだま) ②森林航測 ③日林協の一般図書 ④その他印刷物

それぞれのカテゴリーごとで検索ができます。

①~④の各項をクリックして次の画面に進むと、 左側サブナビ欄に「森林技術検索」(または「森林 航測検索」「一般図書検索」「報告書の検索」「その他の検 索」)が表示されます(下図←)。さらにそれをク リックして、各検索画面へ進んでください。

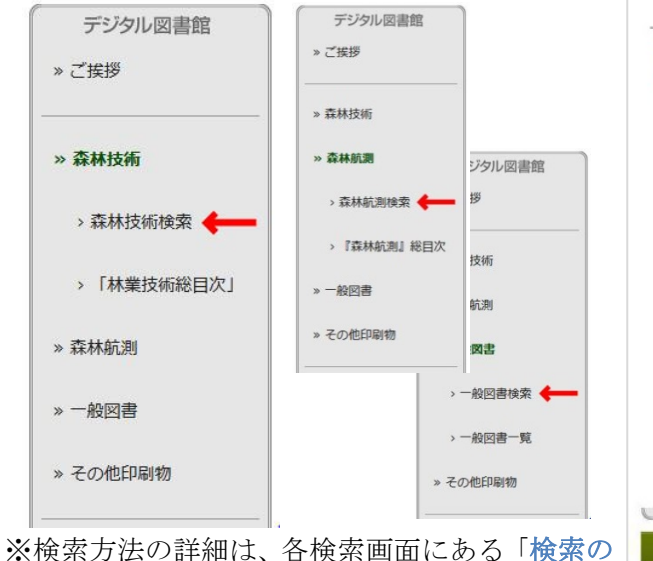

しかた」をクリックして確認願います。

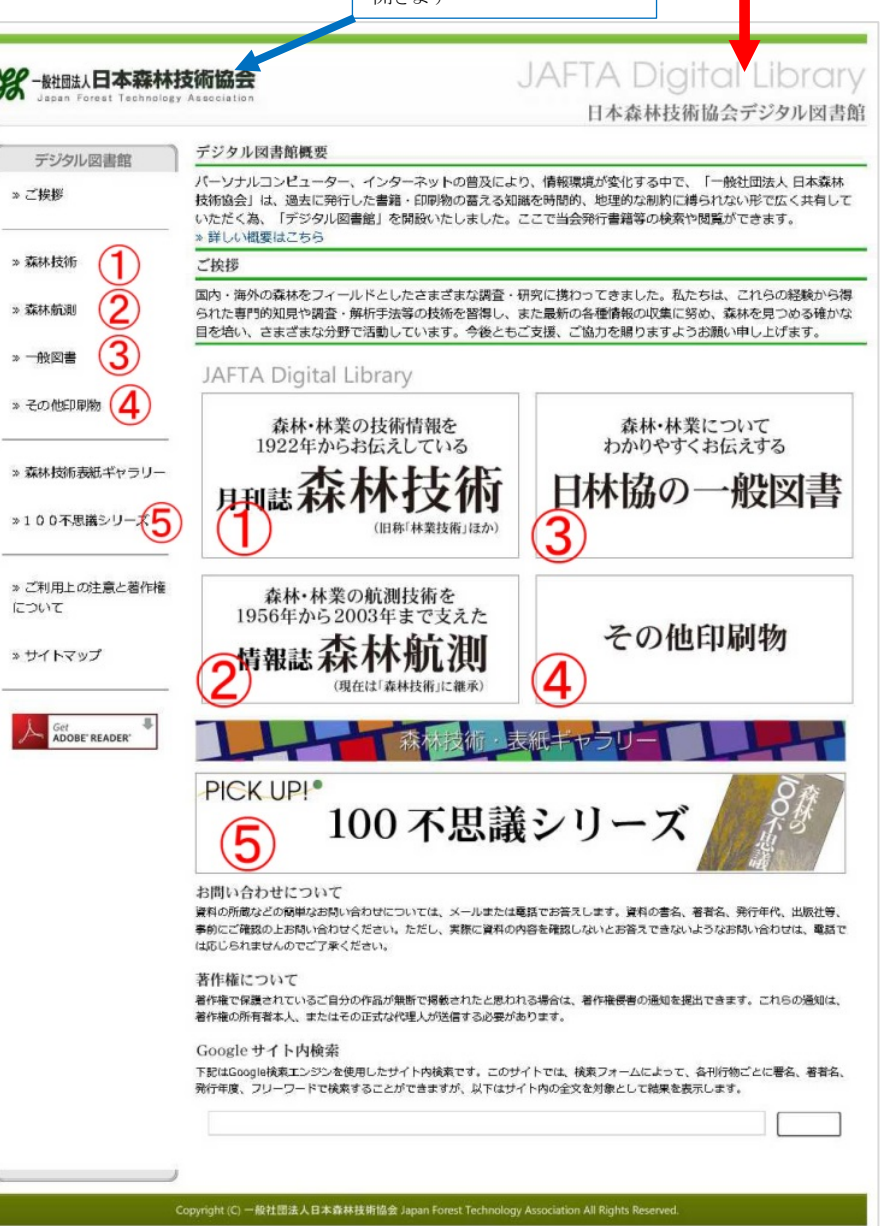

このロゴをクリックすると、どこからでもこの TOP ページに戻れます

## B. 閲覧のしかた

①雑誌(森林技術、林業技術)は、左欄 Aの手順で検索した結果、PDFと 表示された雑誌は、PDF をクリック して、閲覧できます。 (下図〇部分) ②アップ済の雑誌は、森林技術頁の写真 右下の【アップ済の雑誌を巻号指定でご覧 **になりたい方はこちらから**]をクリックし た先の画面からでも閲覧可能です。

③100 不思議シリーズ

画面の5をクリックすると『100 不思 議シリーズ』画面に進みます。その画面 で閲覧したい本の表紙をクリックして 閲覧します。